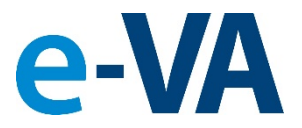

### **Documents from e-VA to VBMS Process**

As part of e-VA's Implementation of the Document Management Center Module, this presentation will show you how documents added to e-VA will be sent to VBMS.

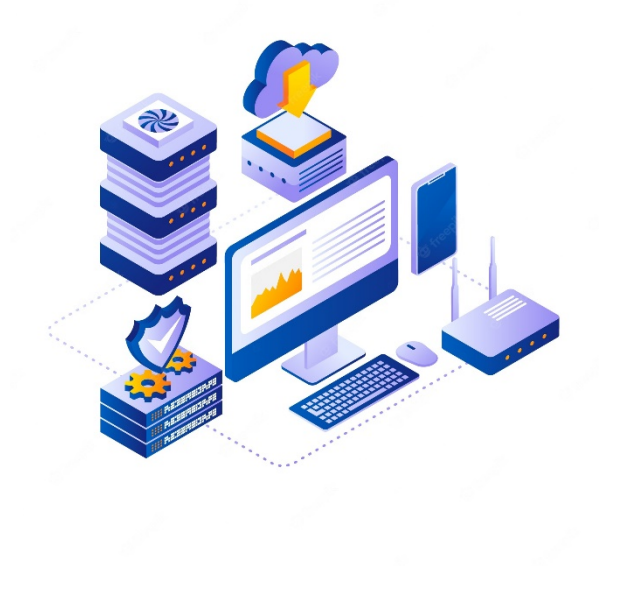

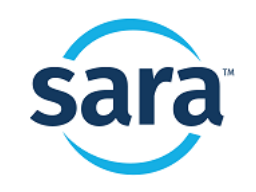

# **1. Document is Filed in e-VA**

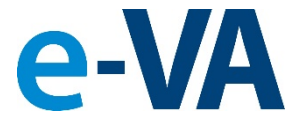

For a document to be sent to VBMS, it must be filed in the Client's [Documents] folder. There are several ways to add a file to a Client's e-VA record.

| 🕷 Client Overview - Wya                              | tt Earp        |                                                                                                    |                                                                |           | Global Client Search |                               |
|------------------------------------------------------|----------------|----------------------------------------------------------------------------------------------------|----------------------------------------------------------------|-----------|----------------------|-------------------------------|
| Wyatt Earp<br>george.martinez@sarawo<br>505-999-8556 | ·ks.com        | Primary VRC: George I Mai<br>Regional Office 340 - Albu<br>Current Track: Rehab to Er<br>Track Start Date: 11/20/20 | rtinez I<br>querque<br>mployment - CH 31<br>122 🕱 Change Track |           |                      |                               |
| Depload Picture Creater Client Record                |                |                                                                                                    |                                                                |           | I                    |                               |
| Profile Alerts                                       | Communications | Appointments                                                                                                    | Assignments                                                    | Documents | Case Notes           | Reassign / Share / Refer      |
| Client Documents                                     |                |                                                                                                    | l                                                              |           | 🕼 Send Do            | cument for Signing Add File 🗸 |
| 2 🗋 Name                                             | 11             | Added Date                                                                                                    | Added By                                                       | 1 Size    | 11                   |                               |
| All Client Documents                                 |                |                                                                                                    |                                                                |           |                      |                               |
| eSignature Documents                                 |                |                                                                                                    |                                                                |           |                      |                               |
| Cther Documents                                      |                |                                                                                                    |                                                                |           |                      |                               |
| Received Documents                                   |                |                                                                                                    |                                                                |           |                      |                               |
| Sent Documents                                       |                |                                                                                                    |                                                                |           |                      |                               |

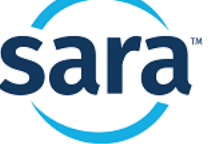

## **A. How to File a Document:**

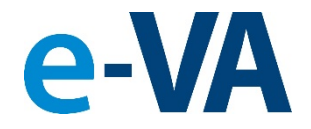

#### ✓ Upload the file or choose a file from the library.

From the [Documents] tab, select [Add File] to reveal the two options.

| Profile   | Alerts         | Communications | Appointments | Assignments        | Documents | Case<br>Notes   | Reassign /<br>Share / Refer |
|-----------|----------------|----------------|--------------|--------------------|-----------|-----------------|-----------------------------|
| Client Do | ocuments       |                |              |                    | 🕼 Send Do | ocument for Sig | ning 🛛 Add File 🗸           |
| 2         | Name           |                | 1 Added Date | ↓ <b>₽</b> Added E | Зу        | Choose          | File<br>from Library        |
| -         | All Client Doc | uments         |              |                    | i         |                 | '                           |
|           | eSignature Do  | ocuments       |              |                    |           |                 |                             |
|           | Other Docum    | lents          |              |                    |           |                 |                             |

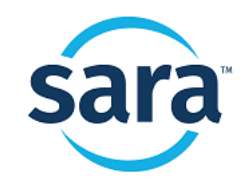

# **B. How to File a Document:**

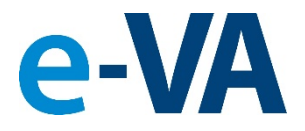

#### ✓ File is received from Client and is processed.

From the [Alerts] tab, you must select the **Purple** Alert to review and approve the file received before it can be sent to VBMS. To process the file, click on the [Process Received Document] button.

| Profile                                                                                                    | Alerts (1)       | Communi    | cations | Appointme |         | Assignments | Documents              | Case Notes      | Reassign / Share<br>/ Refer |  |
|----------------------------------------------------------------------------------------------------|------------------|------------|---------|-----------|---------|-------------|------------------------|-----------------|-----------------------------|--|
| Level 🎝 Da                                                                                                    | ate              | ↓ <u>≞</u> | Viewed  | ĴĴ        | Excerpt |             |                        |                 |                             |  |
| Level 1     01/24/2023 6:40:28 PM EST     01/24/2023 6:40:28 PM EST     01/24/2023 6:40:28 PM EST - e-VA Note   Document received via Email. Please process for verification. |                  |            |         |           |         |             |                        |                 |                             |  |
| Document Statu                                                                                                    | us: Not Verified |            |         |           |         |             | A Print this Case Note | View All Alerts | View All Case Notes         |  |

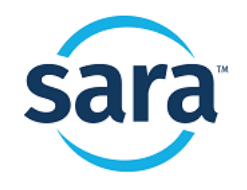

# **C. How to File a Document:**

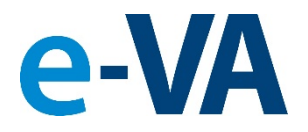

### The File is added from a Counselor sent email.

From the [Communications] tab, select [Compose Email] and add a file(s) to the email to reveal the options.

Note: If you do not select a document to be sent to the Documents folder, that document will not be sent to VBMS. This is important because there may be blank or unfilled documents that you are sending to the Veteran that you do not want to be filed in VBMS.

|                    | Send                                                                                                    | Ema                                     | ail t | o W   | yatt         | Ear   | р                  |      |    |         |       |        |     |
|--------------------|----------------------------------------------------------------------------------------------------|-----------------------------------------|-------|-------|--------------|-------|--------------------|------|----|---------|-------|--------|-----|
|                    | То                                                                                                    | george.martinez@saraworks.com (Primary) |       |       |              |       |                    |      |    |         |       |        |     |
|                    | Cc                                                                                                    |                                         |       |       |              |       |                    |      |    |         |       |        |     |
| Subje              | ect                                                                                                    | Orientaion                              |       |       |              |       |                    |      |    |         |       |        |     |
|                    | 7                                                                                                    | В                                       | Ι     | U     | <del>2</del> |       | Arial <del>•</del> | 14 🔻 | A  | • =     | 1     | ≡∙     | G   |
| VB/<br>Offi        | George I Martinez I, VRC<br>VBA VR&E<br>Office Phone: (505) 999-8556<br>Attachments:                                                            |                                         |       |       |              |       |                    |      |    |         |       |        |     |
| Cl                 | lick to                                                                                                    | choo                                    | ose o | or dr | ag an        | ıd dr | op file h          | ere  | Ch | oose fi | rom l | ibrary |     |
| 28                 | 8-0588.                                                                                                    | pdf (2)<br>d to Se                      | 35.72 | KB) ( | )<br>ents?   |       | i –                |      |    |         |       |        | - 1 |
| 32<br>[<br>V/<br>[ | Add to Sent Documents?<br>3288.docx.esign (48.98 KB) m<br>Add to Sent Documents?<br>VA form 28-1904.pdf (189.01 KB) m<br>Add to Sent Documents? |                                         |       |       |              |       |                    |      |    |         |       |        |     |
| <u>'</u>           |                                                                                                    |                                         | -     |       |              | -     | -                  |      |    |         |       |        |     |

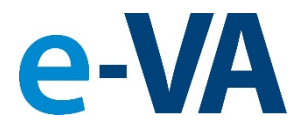

### **2.** Case Note is Created with Document

|             |                  |                                           |                          |                       |                       |               | -                           |
|-------------|------------------|-------------------------------------------|--------------------------|-----------------------|-----------------------|---------------|-----------------------------|
| Profile     | Alerts           | Communications                            | Appointments             | Assignments           | Documents             | Case Notes    | Reassign /<br>Share / Refer |
| Show: All - | Search           | Q Run                                     | Search Has Attac         | hments                |                       |               | + Add Case Note             |
| •           | Print 🗸          |                                           |                          |                       |                       |               |                             |
| 01/1        | 9/2023 3:21:56 P | M EST - Document Added                    | mont Library (Other Deci |                       | lance 1246) by Coor   | zo   Martinez |                             |
| Atta        | chment(s):       | rc.pdfj <mark>added to client Docu</mark> | ment Library (Other Doct | umentstyke correspond | dence - 1246) by Geor | germartinezi  |                             |
|             | SF1034-87c.pdf 5 | 568.01 KB                                 |                          |                       |                       | 1             |                             |
|             |                  |                                           |                          |                       |                       |               |                             |

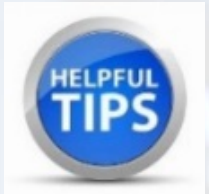

The Case Note with the file attached, showing that your file was added to the Client's Documents folder, is your confirmation that the file WILL be sent to VBMS.

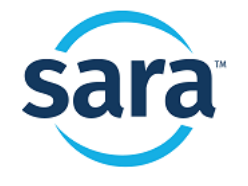

### 3. Case Note and Document are Processed to VBMS

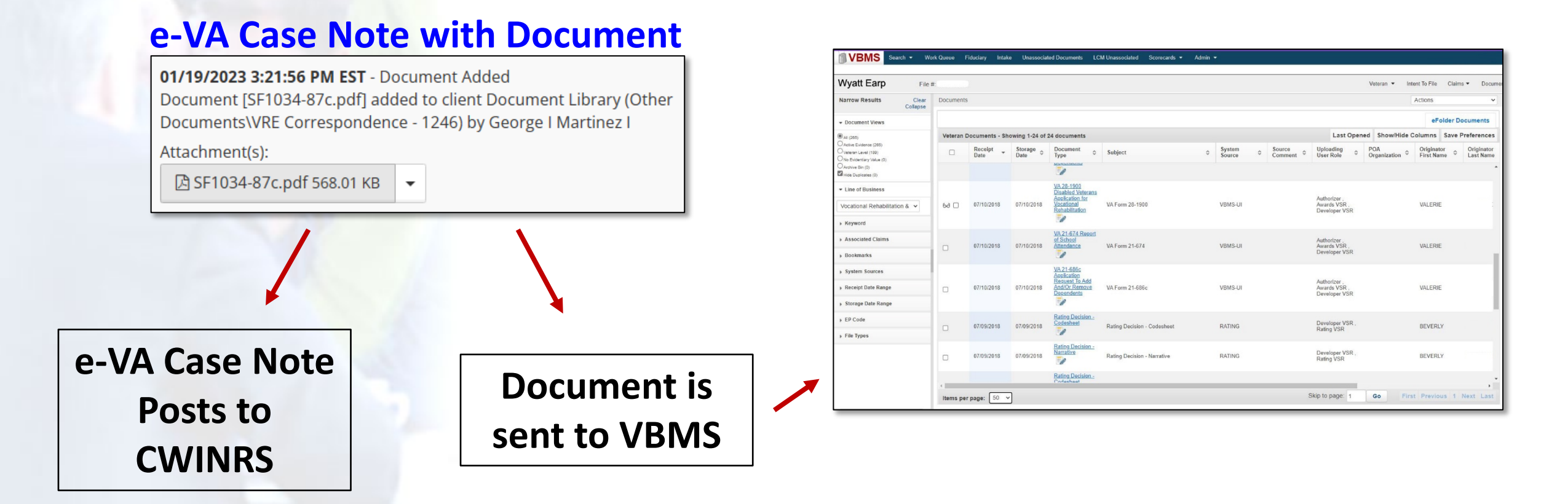

e-VA Case Notes and Documents are transferred into CWINRS and VBMS typically within 15 minutes of being created.

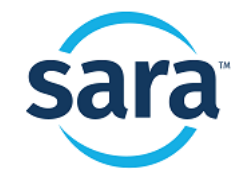

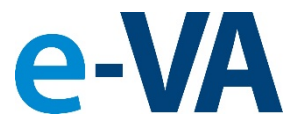

# 4. Notification to Counselor that File Did Not Upload to VBMS

e-VA will notify you via a **Red Alert** if the file sent to VBMS cannot be uploaded. There are two types of notifications:

- Failed to upload due to an internal error at VBMS
- Failed to upload because the file sent was not in PDF format

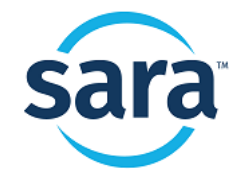

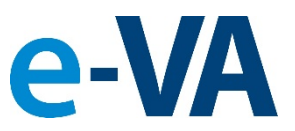

# 4. Notification to Counselor that File Did Not Upload to VBMS

#### Failed to Upload due to an internal error at VBMS – Red Alert Notification

|   | !                                | 05/02/2023 4:02:56 PM MDT                                                                                           | 05/02/2023           | Due to an internal error in the VBMS file upload process, the file (CW_Test_PDF-14Copy.pdf) was not             |                                     | ۲                      |
|---|----------------------------------|----------------------------------------------------------------------------------------------------|----------------------|----------------------------------------------------------------------------------------------------|-------------------------------------|------------------------|
|   |                                  |                                                                                                    |                      | 🛷 Mark as New 🛛 🖂 Send Email 🖉                                                                                  | 🗩 Send Text 🕓 Call 📋 Setup Appointm | hent 🕇 Add Case Note   |
| 4 | 05/02                            | /2023 4:02:56 PM MDT - e-VA Note                                                                                    |                      |                                                                                                    |                                     |                        |
|   | Due to an i<br>1. Dow<br>2. Uplo | nternal error in the VBMS file upload proc<br>mload the file to your local device.<br>ad the file to VBMS directly. | ess, the file (CW_Te | st_PDF-14Copy.pdf) was not uploaded to VBMS. If you need this file to post to VBMS, please take the following a | action:                             |                        |
|   | Attachmen                        | t(s):                                                                                                    |                      |                                                                                                    |                                     |                        |
|   | 🖪 CW_Te                          | est_PDF-14Copy.pdf 188.62 KB                                                                                        |                      |                                                                                                    |                                     |                        |
|   |                                  |                                                                                                    |                      |                                                                                                    | Print this Case Note View All Alert | ts View All Case Notes |

Due to an internal error in the VBMS file upload process, the file (name of file.pdf) was not uploaded to VBMS. If you need this file to post to VBMS, please take the following action:

- 1. Download the file to your local device.
- 2. Upload the file to VBMS directly.

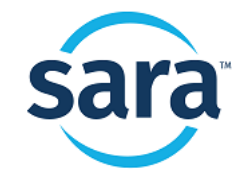

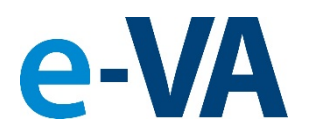

# 4. Notification to Counselor that File Did Not Upload to VBMS

### Failed to upload to VBMS, file not in PDF format – Red Alert Notification

| !                                      | 05/02/2023 4:02:56 PM MDT                                                                                                    | 05/02/2023          | The file (CW_Test_Excel-02.xlsx) was unable to be converted to a PDF by e-VA, and not uploaded to VB     |                                      | 0                   |
|----------------------------------------|----------------------------------------------------------------------------------------------------|---------------------|----------------------------------------------------------------------------------------------------|--------------------------------------|---------------------|
|                                        |                                                                                                    |                     | 🥩 Mark as New 🛛 🖂 Send Email                                                                             | 🗩 Send Text 🔍 Call 🛗 Setup Appointme | ent 🕇 Add Case Note |
| • ! 05/0                               | 2/2023 4:02:56 PM MDT - e-VA Note                                                                                                    |                     |                                                                                                    |                                      |                     |
| The file (C<br>1. Do<br>2. Co<br>3. Up | W_Test_Excel-02.xlsx) was unable to be co<br>wnload the file to your local device.<br>nvert the file to a PDF.<br>load the file to VBMS directly. | nverted to a PDF by | e-VA, and not uploaded to VBMS. If you need this file to post to VBMS, please take the following action: |                                      |                     |
| Attachme                               | nt(s):                                                                                                    |                     |                                                                                                    |                                      |                     |
| 🖈 CW_1                                 | est_Excel-02.xlsx 22.67 KB                                                                                                    |                     |                                                                                                    |                                      |                     |
|                                        |                                                                                                    |                     |                                                                                                    | Print this Case Note View All Alerts | View All Case Notes |

The file (name of file.pdf) was unable to be converted to a PDF by e-VA, and not uploaded to VBMS. If you need this file to post to VBMS, please take the following action:

- 1. Download the file to your local device.
- 2. Convert the file to a PDF.
- 3. Upload the file to VBMS directly.

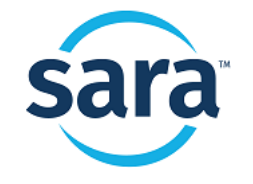

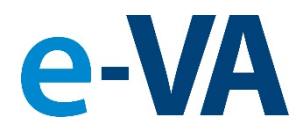

# **5. Convert a File to PDF**

Need to convert a file to PDF quickly? Click on [File] and select [Save as Adobe PDF]

| _                            |                                   |                              | A1                  | •     | × √ fx Job Log               |            |          |               |                                       |
|------------------------------|-----------------------------------|------------------------------|---------------------|-------|------------------------------|------------|----------|---------------|---------------------------------------|
|                              |                                   | Job Log SD 37.xlsx - Excel G | A                   | В     | C D E                        | F G        | H I      | J K           | L M                                   |
| $\overline{\mathbf{\Theta}}$ | Good afternoon                    |                              | 2                   |       | Call Information             | Start Time | End Time | Call Duration | Notes                                 |
| ☆ Home                       | ✓ New                             |                              | 5                   | То    | Ferguson Ltd                 | 10:30 AM   | 10:45 AM | 15 minutes    | Product delivery information          |
| 🕒 New                        |                                   |                              | 7 8                 | То    | Jennifer                     | 11:05 AM   | 11:13 AM | 8 minutes     | Sales distribution<br>record handling |
| ➢ Open                       | A         B         C           1 | Take a tour                  | 9<br>10<br>11<br>12 | From  | Darkish Textile              | 11:44 AM   | 11:58 AM | 14 minutes    | Order received                        |
| Info                         | 6                                 | ÷                            | 13                  |       |                              |            |          |               |                                       |
| Save                         | Blank workbook                    | Welcome to Excel             | 16<br>17            |       |                              |            |          |               |                                       |
| Save As                      |                                   |                              | 18<br>19            |       |                              |            |          |               |                                       |
| Save as Adobe                |                                   |                              | Ready               | Sheet | 1 +<br>ssibility: Good to go |            | : (      | # E U         | +                                     |
| PDF                          | Recent Pinned                     |                              | r                   |       |                              |            |          |               |                                       |
| History                      | 🗋 Name                            |                              |                     | C     | Date modified                |            |          |               |                                       |
| More                         | Job Log SD 37.xlsx                |                              |                     | 8     | m 200                        |            |          |               |                                       |